# nBox User's Guide ntop Software Web Management

Version 2.3 July 2015 © 2002-15

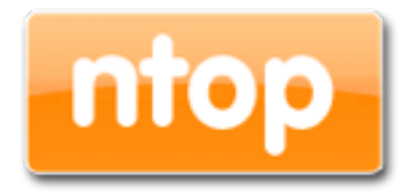

# Table of Contents

| 1. Introduction                 | 3  |
|---------------------------------|----|
| 2. Using the nBox web interface | 5  |
| 2.1 Usage Guidelines            | 5  |
| 2.2 System                      | 8  |
| 2.3 Licenses                    | 15 |
| 2 4 Applications                | 18 |
| -···τ                           | 25 |
|                                 |    |

#### 1. Introduction

Traffic measurements are necessary to operate all types of IP networks. Network admins need a detailed view of network traffic for several reasons and some of these could be security, accounting and management. The traffic compositions have to be analysed accurately when estimating traffic metrics or when finding network problems. All of these measurements have to be made by inspecting all the packets flowing into the network trunk analysed (such as router and/or switches). This analysis could be done on the fly or by logging all the packets and than post-processing them. But with the increasing network capacities and traffic volumes this kind of approach is not suitable for the most cases. Instead similar packets (packets with a set of common properties) can be grouped together composing what are called "flow". As an example, a flow can be composed of all packets that share the same 5-tuple, so a flow can be derived using only some fields of a network packet. On this way, similar types of traffic can be stored in a more compact format without loosing the information we are interested in. This information can be aggregated in a flow datagram and exported to a collector able to report network metrics in a user-friendly format.

When collected, this information provides a detailed view of the network traffic.

Precise network metric measurements are a challenging task so hard work has been done in this field. In commercial environments, NetFlow is probably the de-facto standard for network traffic accounting and billing. NetFlow is a technology which was originally created by Cisco in 1996 and is now standardised as Internet Protocol Flow Information eXport (IPFIX — RFC 3917). NetFlow is based on the probe/collector paradigm. The probe, usually part of network appliances such as routers or switches, is deployed on the measured network segment, it sends traffic information in NetFlow format towards a central collector.

nProbe is a software NetFlow v5/v9/IPFIX probe able to collect and aggregate network traffic, and export it using the standard Cisco NetFlow v5/v9/IPFIX format. It is available for most of the OSs on the market (Windows, Solaris, Linux, MacOSX). When installed on a PC, nProbe turns it into a Network-aware monitoring appliance.

Many users, who used nProbe, realised that running a network probe on a PC is not always the best choice for several reasons:

- 1. PCs have moving parts that can break making the probe unavailable.
- 2. PCs are large, need monitors and keyboards, whereas probes often need to be deployed on places where there is not much space available.
- 3. Administering PCs is not cheap and they require the purchase of an OS, its installation and maintenance.
- In large networks divided in several trunks it is necessary to have several probes each analysing a trunk. This requires that multiple PC running nProbe are deployed across the network.

- 5. The cost (for both hardware and maintenance) of a PC+nProbe is not neglectable in particular if several probes need to be deployed.
- 6. In many cases, no technician are available at the monitored site and sometimes plug and play is needed.

To face these matters and to provide an All-in-One high-performance and reliable solution, nBox has been designed and developed.

nBox is based on Linux OS, and thanks to an optimised Linux kernel with the PF\_RING module that significantly improves the packet capture process, nBox is able to monitor and analyse network trunks at full speed without the need of hardware accelerated cards.

The nProbe application has been carefully optimised and extended to run on the nBox server and deliver optimal performance.

If you are a user that does not want to bother with installing nProbe on a PC or you need to use a high performance and reliable network probe solution then you are probably an nBox user.

In some environments it would be nice to distribute light network probes on the network sending traffic information towards a central traffic analysis console such as ntopng or any other NetFlow/IPFIX compliant collector. In order to satisfy the above requirements nProbe and ntopng can be used together.

nBox includes both a NetFlow probe (nProbe) and a collector (ntopng) for v5/v9/IPFIX NetFlow flows.

Based on your network speed and traffic volumes different nBox server could be used.

nBox can be effectively used:

- To analyse NetFlow flows generated by your border gateway.
- To replace the embedded, low-speed NetFlow probe available on your router/ switch
- As a NetFlow probe that sends flows towards one or more collectors either ntopng or a commercial one (e.g. Cisco NetFlow Collector or HP-OV).
- Both as a probe and collector at the same time. ntopng can be used as collector and analyser for nProbe-generated flows.

Finally it is worth saying that nBox is quite easy to administrate using the very intuitive embedded web interface. nBox is easy to setup and it is immediately ready to use with little configuration effort.

Throughout this document we are going to describe the main components of the nBox web interface.

# 2. Using the nBox web interface

nBox has a web-based management interface used to configure and run the ntop software such as ntopng, nProbe, n2disk, disk2n and configure the packet capture framework including the PF\_RING kernel module, Zero-Copy drivers and clustering.

# 2.1 Usage Guidelines

Starting using nBox is very simple. Startup the box, plug an Ethernet cable to its management interface and connect it to a network. From another PC open a web browser and visit http://192.168.160.10/ (the default IP address of your nBox).

Clicking on the login button the system will ask for credentials as follows:

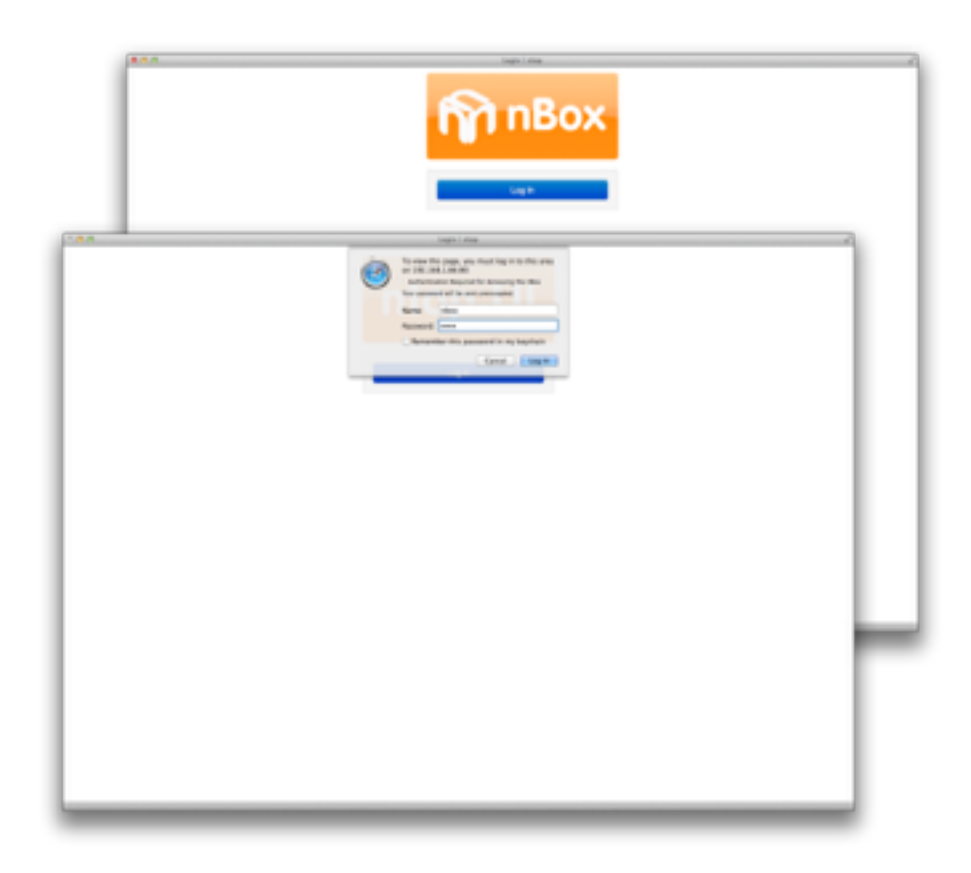

The default nBox configuration is the following:

- IP address 192.168.160.10
- Default SSH user is "root" with password "nBox"
- Default Web user is "nBox" with password "nBox"

All of those could be changed using the web interface.

Upon the completion of the login process, the user is redirected to the dashboard page where most valuable informations are shown. CPU, memory, storage and network interfaces state indicators are displayed and updated in real time.

| nt         | OOX 17                                                         | Box 2.3<br>7-generic x86_64  |               |  |
|------------|----------------------------------------------------------------|------------------------------|---------------|--|
|            | ntel(R) Core(TM) i<br>ntel Corporation I<br>ntel Corporation I | 5-4258U CPU @ 2.40GHz COUDER |               |  |
| Networ     | k Interfac                                                     | eth2                         |               |  |
| Cores      |                                                                | Memory                       | Storage       |  |
|            |                                                                |                              | . INT         |  |
|            |                                                                | 439.7<br>Mil<br>cathol       | - 13%<br>base |  |
| System 💼 🕻 | ar 10 Walt                                                     |                              | System        |  |

The page header displays the main characteristics of the nBox: running kernel, CPU type and number of CPU cores, RAID controller type, installed network cards, media types and link status.

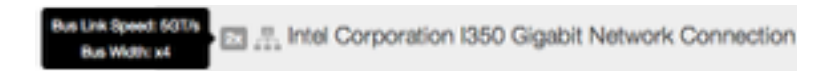

More information are provided via tooltips as shown below:

#### eth0 dna0 dna1 F 28 F7 30 FIX TX RK TX 00.01.00.0

#### Network Interfaces

Each nBox web page comes in a three section format: header, where a menu bar is available to jump from a single configuration page to all the others quickly, the body, where the most important fields are displayed, and the footer, with additional infos. The web interface requires a javascript-enabled browser.

# 2.2 System

The System menu presents to the user a submenu where he can choose the section to configure.

| Deshboard                                  | System • Application                                | is * Licenses * Admin *                            |
|--------------------------------------------|-----------------------------------------------------|----------------------------------------------------|
| nbo                                        | General<br>Users<br>Network<br>PF_RING<br>Humenanes | 2.3                                                |
| 🖾 🌐 Intel(R) C                             | Cloudshark                                          | @ 2.40GHz (2006) 1 2 3                             |
| Intel Corp<br>品 Intel Corp<br>品 Intel Corp | Manage Configuration<br>Factory Reset               | bit Ethernet Controller<br>bit Ethernet Controller |

# General

The General section contains the information about the hostname, the system timezone, the NTP and the SSH services, as displayed in the following picture:

| ntop   | Dashboard  | System •                                    | Applications*                                         | Licenses •                            | Admin *                                                                                      |
|--------|------------|---------------------------------------------|-------------------------------------------------------|---------------------------------------|----------------------------------------------------------------------------------------------|
| System | General    |                                             |                                                       |                                       |                                                                                              |
|        | Host Name  | nbox                                        |                                                       |                                       |                                                                                              |
|        | Timezone   | Europe/Ron                                  | 16                                                    | 0                                     | )                                                                                            |
|        | NTP Server | List of server<br>at boot, every<br>Enabled | s for remote time r<br>y day, or whenever<br>Disabled | synchronization.<br>r you restart the | Leave this field empty for no time synchronization. Time is synchronized<br>ntpdate service. |
|        | SSH        | Enabled<br>Enable/Disab                     | Disabled                                              | service.<br>cess to your nBr          | x 2.3. In any case your nBox 2.3 will still be accessible via http://ttps.                   |
|        |            | Save chan                                   | gos Reset                                             |                                       |                                                                                              |

All of those values can be changed by the user and saved into the system using the "Save Changes" button. On a successful save. a green boxed message is returned on top of the page.

#### Users

The Users section should be used to control accesses to the system, managing system users and web users. The administrator switches from the system users to the web users using the available tabbed view.

On listed users, the administrator can perform some actions such as removing or changing password, or create a new one.

| ntop     |             | System •                  | Applications * |            | Admin * |
|----------|-------------|---------------------------|----------------|------------|---------|
| System   | Users       |                           |                |            |         |
| System U | loors Web U | bers Auth                 | Logs           |            |         |
|          | Users       | oroot<br>⊂nbox<br>⊂n2disk |                |            |         |
|          |             | Add User                  | Delete User    | Change Pwd |         |

## Network

Network administration has to be performed in the Network section.

| Dashboard              | System*                   |                                 | Licenses *      | Admin •                  |
|------------------------|---------------------------|---------------------------------|-----------------|--------------------------|
| System / Network       |                           |                                 |                 |                          |
| Please reboot your nBo | x 2.3 whenever            | you change these                | settings.       |                          |
| Management eth1        | ett2                      |                                 |                 |                          |
| Management Interface   | eth0                      |                                 |                 |                          |
| DHCP Client            | Enabled<br>If you enable  | Disabled<br>DHCP support the    | above address   | fields are not used.     |
| IP Forwarding          | Enabled<br>Enable this fu | Disabled acility if you want to | o use your nBox | 2.3 as a network router. |
| Primary DNS            | 192.168.1.1               |                                 |                 |                          |
| Secondary DNS          | Address                   |                                 |                 |                          |
| Domain Name            | homenet.tel               | ecomital                        |                 |                          |
|                        | Save chan                 | ges Reset                       |                 |                          |

It is possible to switch from the management interfaces to the other available network interfaces using the tabbed view.

The Management tab gives the possibility to change the management ip address, using either static ip or DHCP. User can also add to the primary network interface a secondary address (Interface Alias).

By default network routing through the available interfaces is disabled, but its status can also be changed on this page.

Custom DNS server could be specified by the user.

For all the other network interfaces available on the system, the user can decide to use them as management or just configure an address on some of them.

| Dashboard              | System *                 | Applications •               | Ucenses*     | Admin*               |
|------------------------|--------------------------|------------------------------|--------------|----------------------|
| System / Network       |                          |                              |              |                      |
| Please reboot your nBo | x 2.3 whenever           | you change these             | settings.    |                      |
| Management eth1        | 482                      |                              |              |                      |
| Interface              | eth1                     |                              |              |                      |
| DHCP Client            | Enabled<br>If you enable | Disabled<br>DHCP support the | above addres | fields are not used. |
| IP Address             | Address                  | Netmas                       | k.           |                      |
| Default Gateway        | Address                  |                              |              |                      |
| Management Interface   | Set this netw            | ork interface as no          | lox manageme | it interface.        |
|                        | Save chan                | ges Reset                    |              |                      |

#### WiFi

In case a WiFi card is installed into the box, nBox creates a default configuration with the settings below:

SSID: nbox Channel: 1 Authentication: wpa/wpa2 Password: nbox\_passwd

Please note that no DHCP server is configured. Running ntopng it is possible to bridge the Wireless interface to an Ethernet interface, using an external device (i.e. router) for assigning IPs to the WiFi clients.

The WiFi section allows the user to change the wireless configuration, including SSID, Authentication type and password.

| ntop      | Dashboard      | System •     | Applications -  | Licenses •  | Admin • |
|-----------|----------------|--------------|-----------------|-------------|---------|
| System    | WI-FI          |              |                 |             |         |
| Please re | boot your nBox | 2.3 whenever | you change thes | e settings. |         |
|           | SSID           | nbox         |                 |             |         |
|           | Channel        | 1            |                 | ·           |         |
|           | Authentication | wpa/wpa2     |                 | •           |         |
|           | Password       | •••••        |                 |             |         |
|           |                | Show Pase    | sword           |             |         |
|           |                | Save         |                 |             |         |

#### **PF\_RING**

The PF\_RING section in the System menu lets the user configure the packet capture framework, including kernel module and Zero-Copy drivers.

| ntop                                                                                 | Dashboard | System •             | Applications •       | Licenses •                     | Admin •                           |  |  |  |  |  |
|--------------------------------------------------------------------------------------|-----------|----------------------|----------------------|--------------------------------|-----------------------------------|--|--|--|--|--|
| System /                                                                             | PF_RING   |                      |                      |                                |                                   |  |  |  |  |  |
| Please reboot your nBox 2.3 whenever you change these settings.                      |           |                      |                      |                                |                                   |  |  |  |  |  |
| General ZC/DNA Alases                                                                |           |                      |                      |                                |                                   |  |  |  |  |  |
| Enable PF_RNG Enabled Disabled<br>Enable/Disable PF_RNG packet capture acceleration. |           |                      |                      |                                |                                   |  |  |  |  |  |
| Min number of ring slots                                                             |           | 4096<br>Number of sk | ots for standard (ke | ¢<br>erne) rings, <b>the</b> y | y will not affect ZC/DNA/Libzero. |  |  |  |  |  |
|                                                                                      |           | Save chan            | gos Reset            |                                |                                   |  |  |  |  |  |

As in the other pages, "Save Changes" is needed to commit any changes, however a reboot is required for the changes to take effect.

The PF\_RING configuration contains the Enable/Disable button to set automatic startup and module load upon system boot, and the number of ring slots (i.e. buffer size) to be used for packet capture using vanilla drivers.

The ZC section can be used to enable or disable the Zero-Copy drivers, if licensed, on each network card with the exception of the management interface. The number of slots for RX and TX rings and the number of RSS (Receive Side Scaling) queues for hw hashing/load balancing can be chosen.

## Hugepages

nBox can exploit the advantage of using big memory pages in order to optimise performance in packet processing configuring HugePages<sup>1</sup>.

The Hugepages section allows the user to configure and load the requested number of hugepages, selecting the number of pages and committing using "Save Changes".

| ntop   | Dashboard    | System •         | Applications •      | Licenses •   | Admin •   |
|--------|--------------|------------------|---------------------|--------------|-----------|
| System | Hugepages    |                  |                     |              |           |
|        | Page Size    | 2048             | KByte               |              |           |
|        | Node 0 Pages | -<br>System does | anot have available | pages on nod | de 0 now. |
|        |              | Save chan        | ges Reset           |              |           |

<sup>&</sup>lt;sup>1</sup> More informations on Hugepages on http://en.wikipedia.org/wiki/Page\_(computer\_memory)#Huge\_pages

#### Cloudshark

nBox is also integrated with Cloudshark, which is similar to Wireshark for the cloud. Configuring the Cloudshark section it is possible to analyse and share PCAPs with CloudShark appliances.

| ntop   | Dashboard  | System •         | Applications •          | Licenses •       | Admin •       |
|--------|------------|------------------|-------------------------|------------------|---------------|
| System | Cloudshark |                  |                         |                  |               |
|        | URL        | Cloudshark       | server url. (i.e http:/ | (/cloudshark.my  | host.example) |
|        | Security   | C<br>Mark the ch | eckbax to use —ins      | ecure option wi  | h https       |
|        | API Token  |                  |                         |                  |               |
|        | User       |                  |                         |                  |               |
|        | Password   | Warning: The     | e plain paseword w      | ill be saved une | ncrypted.     |
|        |            | Save char        | rges Reset              |                  |               |

# Manage Configuration

The Manage Configuration section is useful for:

Backing up the system configuration

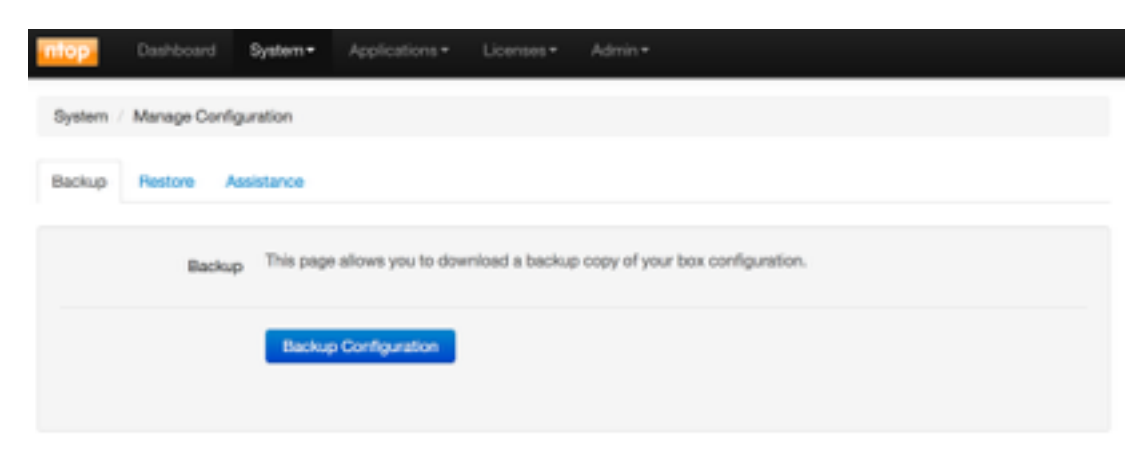

• Restoring a system configuration previously stored

| ntop                | Dashboard                           | System •                      | Applications •                             | Licenses •                   | Admin •      |  |  |  |
|---------------------|-------------------------------------|-------------------------------|--------------------------------------------|------------------------------|--------------|--|--|--|
| System              | / Manage Conf                       | iguration                     |                                            |                              |              |  |  |  |
| Backup              | Restore                             | lasistance                    |                                            |                              |              |  |  |  |
| Warning<br>Please N | : restoring from<br>aboot your nBoo | another cont<br>2.3 after you | figuration you will<br>restored the config | I lose the curr<br>puration. | ent one.     |  |  |  |
|                     | Resto                               | Choose P<br>This page         | no file selecter<br>allows you to real     | d<br>tore a nbox cor         | nfiguration. |  |  |  |
|                     |                                     | Restore                       | Configuration                              |                              |              |  |  |  |

• Creating a system snapshot to provide to the technical support in case assistance is needed. This way the support team has all the needed information to reproduce the issue and help the user as fast as possible.

| ntop   | Dashboard | System *                  | Applications *                           | Licenses *                     | Admin *                                                                                                    |
|--------|-----------|---------------------------|------------------------------------------|--------------------------------|----------------------------------------------------------------------------------------------------|
| System | Manage Co | nfiguration               |                                          |                                |                                                                                                    |
| Backup | Restore   | Assistance                |                                          |                                |                                                                                                    |
|        | St        | stus This pag<br>experien | e allows you to dov<br>ce problems, when | mioad a dump<br>you contact th | of your box configuration and current status. In fact, shall you<br>e technical support you need to provide copy of this information. |
|        |           | Down                      | oad Configuration                        |                                |                                                                                                    |
|        |           |                           |                                          |                                |                                                                                                    |

It is also possible to reset the system to factory defaults using the Factory Reset section. This is useful for instance in case the nBox doesn't work because of a wrong configuration. Please note this also cleans all the licenses, thus please backup them before resetting the system using the Manage Configuration section or manually using the Licenses Configuration section.

| ntop       | Dashboard      | System •      | Applications •       | Licenses -        | Admin +            |
|------------|----------------|---------------|----------------------|-------------------|--------------------|
| System     | Factory Reset  |               |                      |                   |                    |
| Please rel | boot your nBox | 2.3 after you | reset to factory def | laults.           |                    |
|            | Factory Resi   | t This page   | allows you to rese   | rt to factory def | faults the system. |
|            |                | Roset 1       | o Factory Defaults   |                   |                    |

#### 2.3 Licenses

nBox appliances are usually delivered with all the software installed and licensed, thus there is no need for the user to enable the software. If this is not the case, under the Licenses section, users can configure licenses for the applications.

Licensing the software allows the user to update the applications for 1 year since the first registration. After this period applications will continue to run but any further update cannot be installed.

The Licenses section contains three pages, a Wizard for automatically configure the system with all the needed licenses providing an order ID, a Configuration page where the user has to manually insert licenses for all the needed applications, and a Maintenance section where software maintenance expiration status is reported.

| ntop | Dashboard | System + | Applications * | Licenses*                              | Admin * |
|------|-----------|----------|----------------|----------------------------------------|---------|
| a    | npu       | nBo      | ox 2.          | Wizard<br>Configuration<br>Maintenance | n<br>8  |

Using the Wizard page, after inserting email and order ID, selecting the needed application, and pressing the "Generate Licenses" button, the nBox automatically generates licenses. It is possible to retrieve those licenses in the Configuration page.

| ntop       |                |                       |                   | Licenses*       |                 |
|------------|----------------|-----------------------|-------------------|-----------------|-----------------|
| Licenses   | Wizard         |                       |                   |                 |                 |
| If you bou | pht some licen | ses from the <b>m</b> | top shop, you can | automatically s | etup them here. |
|            | System ID      | 392E84088             | 2076978           |                 |                 |
|            | Email          |                       |                   |                 |                 |
|            | Order Id       |                       |                   |                 |                 |
|            | ntoping        | 0                     |                   |                 |                 |
|            | nProbe         |                       |                   |                 |                 |
| nP         | hobe Plugins   |                       |                   |                 |                 |
|            | n2disk         |                       |                   |                 |                 |
|            | disk2n         |                       |                   |                 |                 |
|            |                | Generate I            | licenses          |                 |                 |

In the Configuration page is possible to retrieve or add licenses for the nBox components: nProbe, nProbe plugins, n2disk, ZC. Licenses are based on System ID (for nProbe, nProbe plugins, n2disk, disk2n) or MAC address (for ZC).

The first page in the Configuration page displays the System ID. On the other tabs, users can add their licenses as in the nProbe example below.

In the nProbe tab, the application version and the system ID are displayed. Users will find the license field already filled with their licenses if present, or it can be reinstalled if needed.

| ntop     | Dashboard     | System*    | Applications * | Licenses*    | Admin * |
|----------|---------------|------------|----------------|--------------|---------|
| Licenses | Configuration |            |                |              |         |
| nBox 2.3 | ntoping in    | Probe nPr  | obe Plugins n  | tdisk disk2n | 1       |
|          | Version       | 7.1.150728 |                |              |         |
|          | System ID     | 392E840B82 | 076978         |              |         |
|          | License       |            |                |              |         |
|          |               | Save Licen | Reset          |              |         |

nProbe can be extended using nProbe plugins. They improve traffic decoding and storing features and are available for purchase on the ntop shop. Plugins come in single license (e.g. DNS plugin) or in bundle license (e.g. VoIP that contains both RTP and SIP plugins).

| Dashbo            | and Bystem * Applications * Licenses * Admin * |
|-------------------|------------------------------------------------|
| Licenses / Config | uration                                        |
| nBox 2.3 ntopr    | g nProbe Plugins n2disk disk2n                 |
| nProbe Ver        | sion 7.1.150728                                |
| Syster            | m ID 392E840B82076978                          |
| Pi                | ugin voip (RTP Plugin, SIP Plugin) \$          |
| Lie               | Inse                                           |
|                   | Save License Reset                             |

n2disk is licensed based on speed. This way the user can reduce costs acquiring only the license for the required capture speed. Different flavours are for 1 Gbit/s, 5 Gbit/s and 10 Gbit/s. Please note that a 10 Gbit/s license does not guarantee wire speed capture unless on top of adequate hardware.

Unlike the applications, ZC drivers licensing model is on a per-MAC-address basis, hence each network interface that supports this kind of technology might be enabled using a different license.

In the same way as nProbe plugins, ZC licenses can be purchased upon user request and added to the nBox during its life cycle.

The ZC technology extends and increases the packet capture and forward-to-application speed, giving each captured packet available to user application without extra copies from and to the memory.

In the Maintenance page is reported the status of the software maintenance, showing the number of days left to expiration for each installed product.

| mop        | Dashboard   | System • | Applications • | Licenses •         | Admit*      | (Maintenancia will require in 2012 days) |
|------------|-------------|----------|----------------|--------------------|-------------|------------------------------------------|
| Licenses   | Maintenance |          |                |                    |             |                                          |
| Applicatio | •           |          | Mainte         | nance Status       |             |                                          |
| ntoping    |             |          | Mairte         | nance will explore | in 265 days |                                          |
| nprobe     |             |          | Mainte         | nance will explore | in 262 days |                                          |
| n2disk     |             |          | Noval          | d license found    |             |                                          |
| disk2n     |             |          | Noval          | d license found    |             |                                          |

# 2.4 Applications

The Application menu allows the user to customise and control all the ntop applications installed and licensed.

| Dashboard Sy                  | vstern *    | Applications - Licen        | uas = Admin = |
|-------------------------------|-------------|-----------------------------|---------------|
| Apps / nProbe                 |             | nlopng<br>nProbe            |               |
| Status eth0 eth1 e            | 02 Pi       | n2disk<br>disk2n<br>cluster |               |
| Only nProbe configured instar | nces will b | Usiky                       |               |

Applications include ntopng, nProbe, n2disk, disk2n. The cluster is also part of the applications and it is used to load balance traffic across application instances, or to send the same traffic to multiple application instances (or combinations of both). The Utility section contains pfsend, a simple traffic generator, and the nBox Activity Scheduler.

The ntopng menu can be used to configure and enable the ntopng application. The page is provided to the user in a tabbed form, where its first tab is the status page for the application, used to start and stop it, while through the configure tab it is possible to customise ntopng directly from the web interface.

A page with the same structure is available for all the applications.

A grey box with the interface name is displayed in the status tab for each enabled instance. The presence of the grey box means that at least an instance of the application is configured. A button On/Off is available to start and stop the instance.

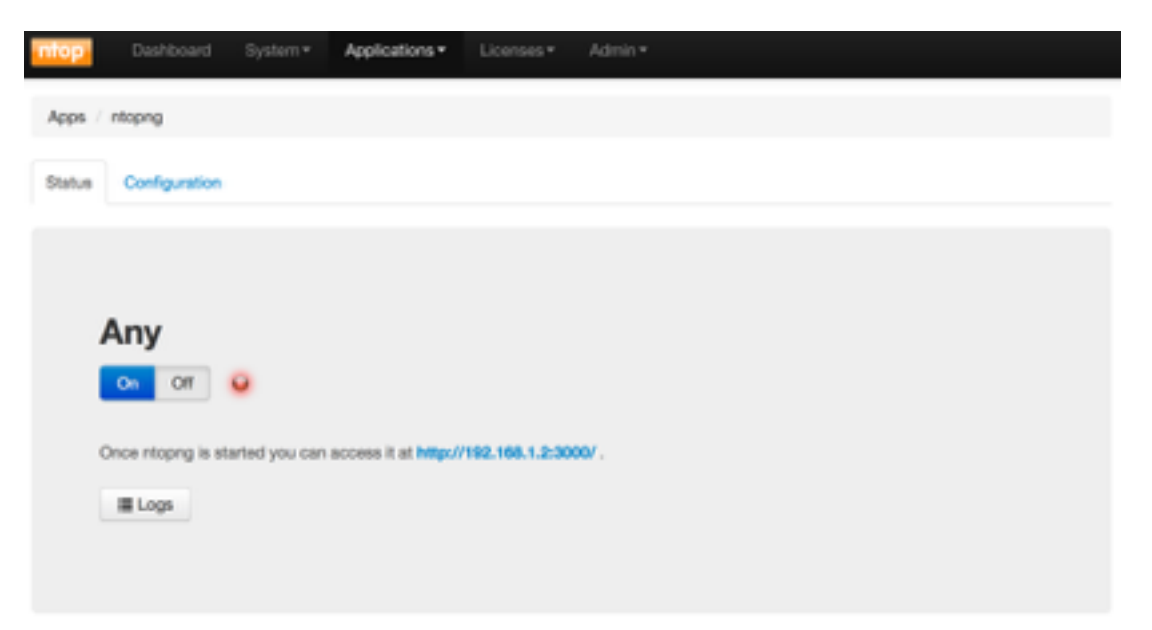

In the configuration tab, the user can select the automatic startup for ntopng, to automatically start upon reboot, and the interface where ntopng will listen for incoming packets. All the physical interfaces will be prompted to user, but also a "Collector only" can be chosen. This selection is normally used when ntopng is used as a Netflow collector, in this case ntopng does not need to capture packets directly from the network card.

| nlop Dashboard              | Bystem * Applications * Licenses * Admin *                                                                                                    |
|-----------------------------|----------------------------------------------------------------------------------------------------|
| Apps / ntopng               |                                                                                                    |
| Status Configuration        |                                                                                                    |
| General                     |                                                                                                    |
| Automatic Startup           | Enabled Disabled<br>Enable/Disable ntoping at startup.                                                                                                    |
| interfaces                  | Collector only<br>eth0<br>eth2<br>Network interfaces where ntoping is active.<br>Select the "Collector only" option for do not capture packets from network. The other selected interfaces will be<br>ignored.                   |
| Collector Endpoint          | Comma-separated list of ZeroMQ endpoints (a.g. tcp://127.0.0.1:5556),<br>ntopng open a connection to the specified endpoints. nProbe can be instructed to act as a publisher delivering<br>flows to a ZeroMQ endpoint.           |
| DNS address resolution mode | Decode DNS responses and resolve local numeric IPs only     Decode DNS responses and resolve all numeric IPs     Decode DNS responses and don't resolve numeric IPs     Don't decode DNS responses and don't resolve numeric IPs |
| Frank Nationales 1 int      | 218-04-0-0-0-0-0-0-0-0-0-0-0-0-0-0-0-0-0-0                                                                                                    |

Many other settings are available through the configuration page, such as DNS resolution mode, local network subnets, etc. After configuring the ntopng instance, the "Save" button allows to store the configuration. Please note that is is not possible to change a configuration while the application instance is running.

The nProbe menu also contains several option that can be tweaked by the user. As in the ntopng menu, the nProbe configuration page is available in tabs. The first is the status tab and the following are configurations for each available network interface. The last one is for the Netflow proxy configuration.

Several sections permit the customisation of nProbe for example in terms of flow export type and policy, disk based flow dump or database based flow dump. Some sections are dedicated to the customisation of some plugins.

| ps / nProbe                |                                                                                                    |
|----------------------------|----------------------------------------------------------------------------------------------------|
| tus ethi ethi              | eth2 Proxy File                                                                                                    |
| arning! Invalid or missing | j license                                                                                                    |
| menzi                      |                                                                                                    |
| w Export Format            |                                                                                                    |
| w Export Policy            |                                                                                                    |
| igins Options              |                                                                                                    |
| sk Flows Dump              |                                                                                                    |
| Dump Directory Path        | /storage/nprobe/eth0/<br>Specify the path of the directory where flows will be dumped. In cluster or multichannel mode use the #ID tag to<br>identify the instance. |
| File Format                | Text SQLite<br>Specify the format of the produced files.                                                                                                    |
| Dump Frequency             | 1 minute 5 minutes 15 minutes 30 minutes 1 hour                                                                                                    |
|                            | Specify the frequency of the creation of a new file.                                                                                                    |
| SQL DB Flows Dump          |                                                                                                    |
|                            |                                                                                                    |

Use the "Save Changes" button on the bottom of the page to commit changes as in all other pages. nBox gives to the user the ability to easily clone configuration among all the available interfaces using the "Clone from" button and selecting the configuration source. Please refer to the nProbe user manual for further informations about the nProbe configuration.

The n2disk section can be used to customise the configuration of n2disk, a network traffic recording application. It is possible for instance to set buffer and PCAP file size, snapshot length, CPU affinity, and so on. The figure below displays all the configurable sections.

| Dashboard                   | Bystem * Applications * Licenses * Admin *                                                                                     |
|-----------------------------|----------------------------------------------------------------------------------------------------|
| Apps / n2disk               |                                                                                                    |
| Status eth0 eth1            | 472                                                                                                    |
|                             |                                                                                                    |
| Valid n2disk license found  | for standard n2disk (no multithread support)                                                                                   |
| General                     |                                                                                                    |
| Processor Affinity          |                                                                                                    |
| Reader Thread               | CPU 0: 0 1 2 3 None                                                                                                    |
|                             | Bind Reader Thread to a specific processor/core.                                                                               |
| Writer Thread               | CPU 0: 0 1 2 3 None                                                                                                    |
|                             | Bind Writer Thread to a specific processor/core.                                                                               |
| Indexer/Compression         | CPU 0: 0 1 2 3                                                                                                    |
| Dashboard                   | System • Applications • Licenses • Admin •                                                                                     |
| Apps / disk2n               |                                                                                                    |
|                             |                                                                                                    |
| Status 1 +                  |                                                                                                    |
| Warning! Invalid or missing | license                                                                                                    |
| General                     |                                                                                                    |
| Egress interface            | eth0                                                                                                    |
|                             | etri<br>etri2                                                                                                    |
|                             | Network interfaces where disk2n is active.                                                                                     |
| Timeline Path               | /storage/n2/disk/gth1/timeline                                                                                                 |
|                             | Specify the path of the time-arranged directory for pcape.                                                                     |
| From                        | 2015-07-28                                                                                                    |
| То                          | 2015-07-28 🗰 17:36:00 🔍                                                                                                    |
|                             | Specify the time interval for packets.                                                                                         |
| One Shot                    | Send selected traffic once.                                                                                                    |
| Buffer Size                 | 128 MBytes 256 MBytes                                                                                                    |
|                             | The size of the internal buffer shared between the thread that read chunk of packets from the storage and the thread           |
|                             | and an a pervent to the write it is important to have quite large ouner because of disk fluctuations and system<br>activities. |
| Processor Affinity          |                                                                                                    |
| Packet Reforging            |                                                                                                    |
| Advanced                    |                                                                                                    |
|                             |                                                                                                    |

Save chang

The disk2n section can be used to customise the configuration of the traffic replay application, used to reproduce traffic recorded with n2disk. In this section, user can show the disk2n instance configured or create a new one using the "+" tab.

| Configuration of | lisk2n        |       | х            |
|------------------|---------------|-------|--------------|
| Namo:            | Instance Name |       |              |
| Configuration:   | Default Clone |       |              |
|                  |               |       |              |
|                  |               | Close | Save changes |

In the instance configuration tab, the user can tweak disk2n parameters such as egress interfaces, timeline path, source traffic time interval, buffer size, CPU affinity. The figure below displays the configurable sections.

The traffic generator, based on pfsend, under the Utility sub-menu, is a tool used to inject packets into the network using the selected interface. It is able either to forge synthetic

| ntop Dash         | rboard  | System *             | Applications •      | Licenses *         | Admin *                                               |
|-------------------|---------|----------------------|---------------------|--------------------|-------------------------------------------------------|
| Apps / pfsend     |         |                      |                     |                    |                                                       |
| Traffic Generator |         |                      |                     |                    |                                                       |
| Output In         | terface | eth1                 | 0                   |                    |                                                       |
|                   |         | Select the Ne        | stwork interface wi | here the traffic w | /II be replayed.                                      |
|                   | Source  | Synthetic            | Pcap File           |                    |                                                       |
|                   | Speed   | Wire-Spee            | d GBits/s           | Original           |                                                       |
|                   |         | You can spec         | ity: wire-speed (ar | a fast as possible | e), a specific bit rate, original pcap capture speed. |
| Berganser         | Affeity | CR110- 0             | 1 2 3               |                    |                                                       |
| 110000000         | rearry  | Rivel to a serie     |                     |                    |                                                       |
|                   |         | Control in the sport |                     |                    |                                                       |
| A                 | ccurate | Enabled              | Disabled            | native timing Min  | in lands to bishes (PE ) direction()                  |
|                   |         | Enable Ursac         | ie more accurate j  | accont timing (tr  | is leads to righer C+G unication).                    |
|                   |         | Start                | 2                   |                    |                                                       |
|                   |         |                      |                     |                    |                                                       |

packets or send small PCAP files. Emitted packets are sent with the original speed or they

can be sent at wire speed or even at a selected bit rate.

A green led on the bottom of the page shows that the instance is running.

The Activity Scheduler, under the Utility sub-menu, is a tool used to schedule tasks such as traffic extractions from the n2disk storage.

| Anne | Littley 1     | Arthur | Sectored. | dan i |
|------|---------------|--------|-----------|-------|
|      | · · · · · · · |        | 1000      |       |

#### Activity Scheduler

| Status +      | Priority :   | Task Creation Date       | Duration 0 | Application Scheduler   | Activ      | -     |
|---------------|--------------|--------------------------|------------|-------------------------|------------|-------|
| Done          | Normal       | Tue Apr 29 12:45:17 2014 | 0 second   | ndidisk Extract Packets |            |       |
| Done C        | Normal       | Mon Apr 28 17:53:38 2014 | 56 seconds | n2dek Extract Packets   |            |       |
| Done 0        | Normal       | Mon Apr 28 17:30:15 2014 | 0 second   | nildisk Extract Packets |            |       |
| Done          | Normal       | Mon Apr 28 17:28:41 2014 | 0 second   | n2idisk Extract Packats |            | * =   |
| Done C        | Normal       | Mon Apr 28 17:20:43 2014 | 0 second   | n2disk Extract Packets  |            |       |
| Done C        | Normal       | Mon Apr 28 17:18:28 2014 | 0 second   | n2dek Extract Packets   |            |       |
| Done 0        | Normal       | Tue Apr 22 11:15:25 2014 | 1 second   | ndidisk Extract Packets |            |       |
| wing 1 to 7 o | of 7 entries |                          |            |                         | + Previous | Next- |
|               | or r entres  |                          |            |                         | - Previous | Press |

In this section, the user can see all the scheduled tasks, retrieve the log, the PCAP files extracted, the task configuration, or delete a task and the corresponding files.

The user can create a new extraction task from an existing n2disk instance using the Extract button in the n2disk status page.

Interfaces, task priority, time interval, bpf filter, output directory are some of the options available.

| Apps / rðdsk / Extract |                                                                                                    |  |  |  |  |  |
|------------------------|----------------------------------------------------------------------------------------------------|--|--|--|--|--|
| Extract Packets        |                                                                                                    |  |  |  |  |  |
| Instances              | Cluster, 1, 0<br>cluster, 1, 1<br>deal<br>deal<br>ett0<br>ett2                                                              |  |  |  |  |  |
| Task Priority          | Instances of n2dak from which extract packets. y Law Normal Hight Specify the priority of task.                             |  |  |  |  |  |
| Fran                   | 2014-04-29 🗰 17:52:00 0                                                                                                    |  |  |  |  |  |
| ъ                      | 2014-04-29 8 17:52:00 0                                                                                                    |  |  |  |  |  |
| Fitter                 | BPF-Like fitter for selecting packets (same format used by the popular topdump tool).                                       |  |  |  |  |  |
| Max File Size          | File Size 16 MBytes 64 MBytes 216 MBytes 512 MBytes 1 GBytes 2 GBytes None<br>Specify the maximum size of each dumped file. |  |  |  |  |  |
| Max File Packets       | 1K 10K 100K 1M 5M 10M None Specify the macrown pumpler of packets for each duringed Tex.                                    |  |  |  |  |  |
| Fie Tag                | You can add a specific tag string to each dumped filename. The format of the filename is "(tag)-file numbers".              |  |  |  |  |  |
| Output Dr              | Attornages https://disaki/dinad2/                                                                                           |  |  |  |  |  |

# 2.5 Admin

The admin section allows the user to manage running services, storages, updates and shutdown or reboot the machine.

| Dashboard System+ Applications+ Licenses+                                                           | Admin -                                       |
|----------------------------------------------------------------------------------------------------|-----------------------------------------------|
| Admin / Services                                                                                    | Services<br>Storage                           |
| Please note that stopping services can cause the system to behave incor<br>with the above services. | Update onow what you are doing before playing |
| networking (10) On Off 🥥                                                                            | Rebot<br>Shutdown                             |
|                                                                                                    | Logout                                        |

In the Services page system services can be started, stopped or restarted simply toggling the On/Off button.

| ntop                     | Dashboard                          | System •    | Applications •     | Licenses •        | Admin •                                                         |
|--------------------------|------------------------------------|-------------|--------------------|-------------------|-----------------------------------------------------------------|
| Admin /                  | Services                           |             |                    |                   |                                                                 |
| Please no<br>with the al | te that stopping<br>bove services. | services ca | n cause the system | n to behave incon | sistently. Make sure you know what you are doing before playing |
| ne                       | tworking (10)                      | On (        | or O               |                   |                                                                 |
| red                      | ás-server (20)                     | On (        | ON O               |                   |                                                                 |
|                          | srmpd (20)                         | On (        | en 😧               |                   |                                                                 |
| wfi_acce                 | ess_point (20)                     | On (        | ж 🔒                |                   |                                                                 |
|                          | ntp (23)                           | On C        | эт 😜               |                   |                                                                 |
|                          | p(_ring (30)                       | On (        | от 🖸               |                   |                                                                 |
|                          | sudo (75)                          | On (        | on Q               |                   |                                                                 |
|                          | apache2 (91)                       | On (        | or Q               |                   |                                                                 |

The system can be updated to latest available packages using the Update section, or in case of maintenance or if necessary, it can be remotely powered off or rebooted using the specific Reboot and Shutdown menus.

The ntop software nBox is in continuous development. New feature and bug fixes are out every day. We suggest all the user to perform regular updates to the box.

If you have an old nBox which is missing the Update button and want to update it, connect to the system via SSH (default ip address: 192.168.160.10 user: root password: nBox) and run the following commands:

apt-get update apt-get upgrade

If you are using CentOS instead of Ubuntu, please replace apt-get with yum. Please note you need root privileges to do this. After updating your nBox, you can find the "Update" button in the Admin menu for future updates.

In case of issues please file a bug on our ticketing system to keep a trace of the experienced problems.

Follow us on <a href="http://www.ntop.org/">http://www.ntop.org/</a>